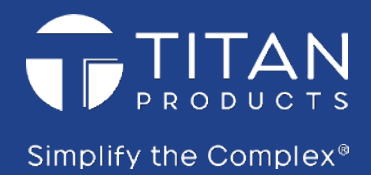

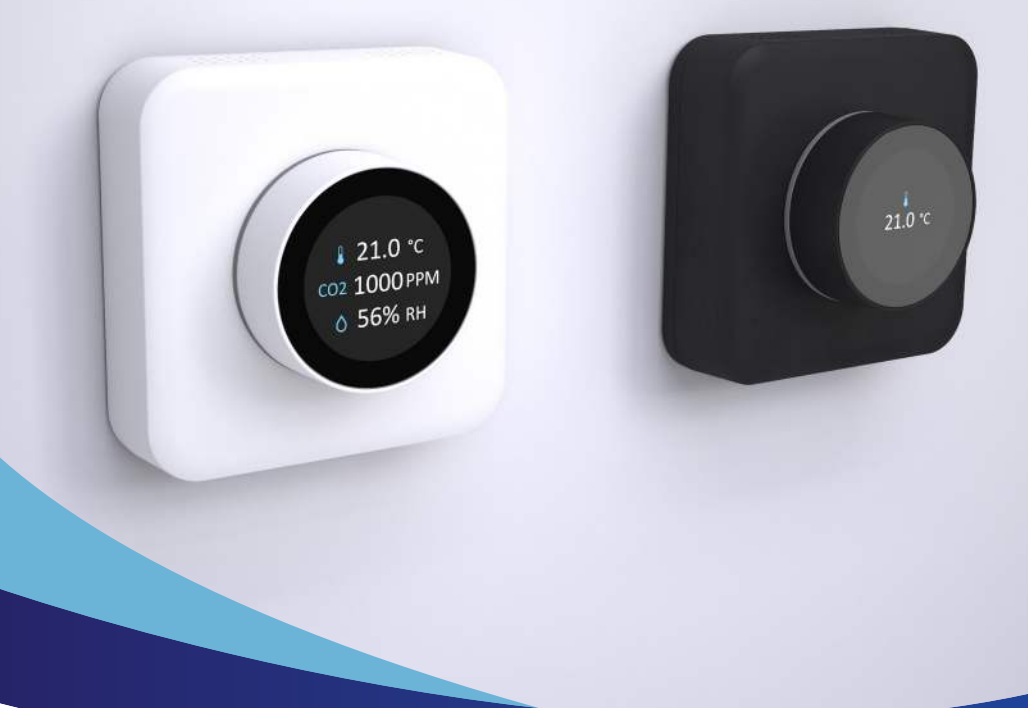

## **TP-UI-RO FEATURES**

- Networkable and configurable via BACnet MS/TP
- Configurable options for setpoint, fan speed and mode adjust
- In-built temperature and humidity monitoring
- Option for inbuilt CO2 monitoring
- Full colour LCD display
- HALO LED indication
- Attractive Gen 3 aesthetics
- Excellent end user experience, with simple to navigate menus

# **Rotary Interface**

Setup is fast and simple, with display options for setpoint, fan speed, run, and comfort modes easily configured via BACnet or directly on the device. This flexibility enables the Rotary to be configured for a wide range of applications, from a simple BACnet setpoint adjuster to a complete control user interface.

Monitor temperature, humidity and CO2 conditions over BACnet and configure the display to show any combination of these parameters on the screen.

The LED HALO can be used to provide tri-colour visual indication of CO2 levels or used to provide indication of heat / cool operation (or disabled completely).

The Rotary provides a great user experience for the end user, via its rotating dial, easy to navigate menus and push to select function, within the Gen 3 housing.

## SPECIFICATION

| Power Supply          | 24V AC/DC +/-10%       |
|-----------------------|------------------------|
| Power Consumption     | 65mA                   |
| Display               | Colour LCD             |
| Communications        | BACnet MS/TP via RS485 |
| Operating Temperature | 5-50°C                 |
| Operating Humidity    | 20-80% non-condensing  |
| IP Rating             | IP30                   |
| Mounting              | Surface mount          |
| Dimensions            | See page 2             |
| Country of origin     | UK                     |
| Product Code          | TP-UI-RO               |
|                       | TP-UI-RO-CO2           |
|                       | Add -B for black       |

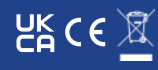

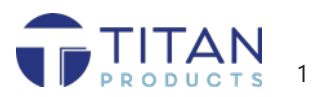

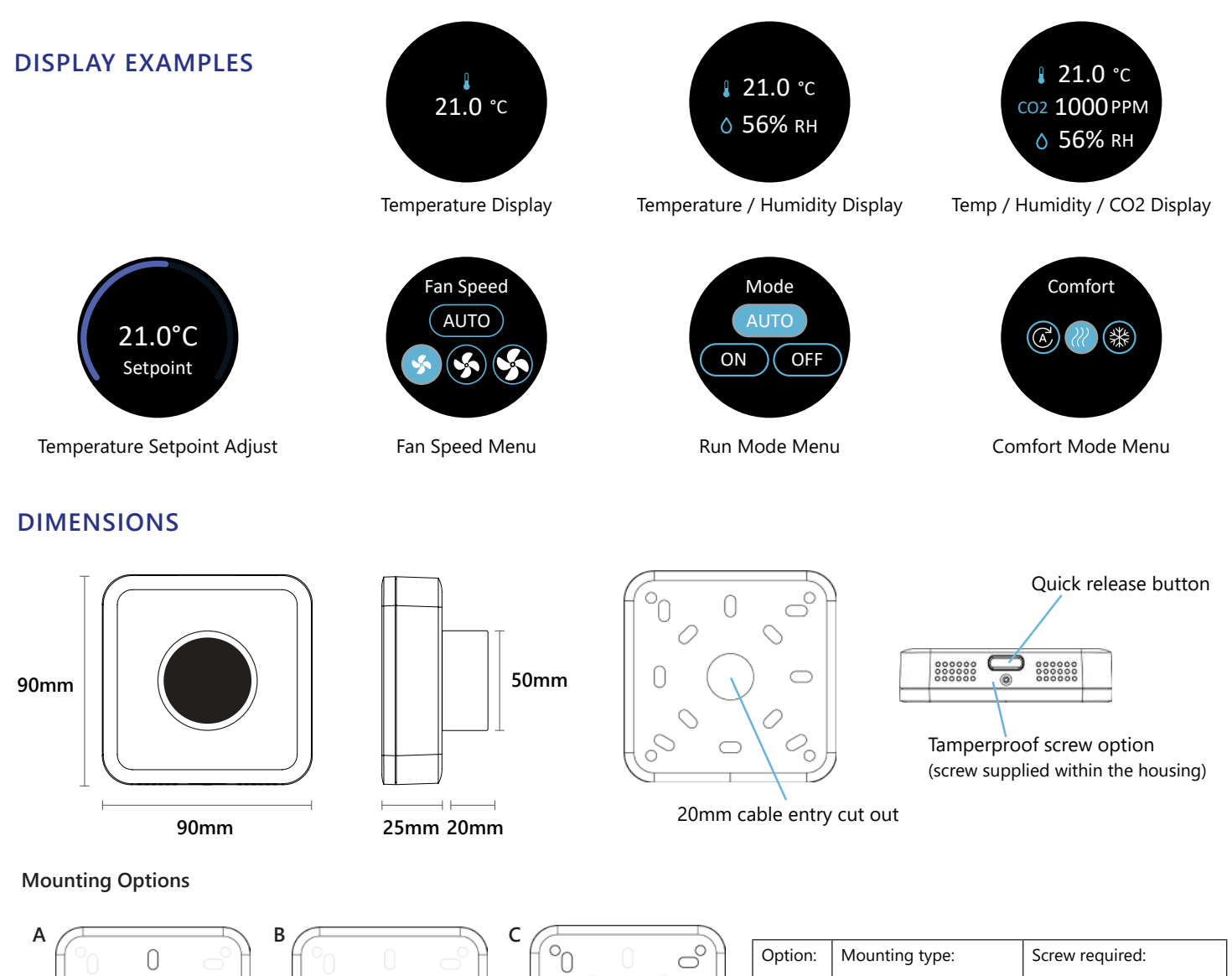

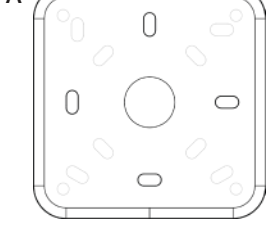

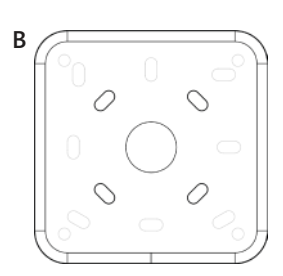

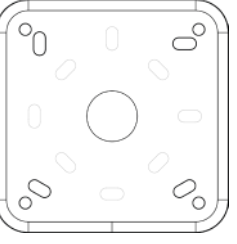

| Option: | Mounting type:                | Screw required:                          |
|---------|-------------------------------|------------------------------------------|
| 4       | Standard UK back box          | M3.5 countersunk screw                   |
| В       | Standard European<br>back box | M3.5 countersunk screw                   |
| C       | Direct to wall (no back box)  | No. 6 (3.5mm counter-<br>sunk wood screw |

## CONNECTIONS

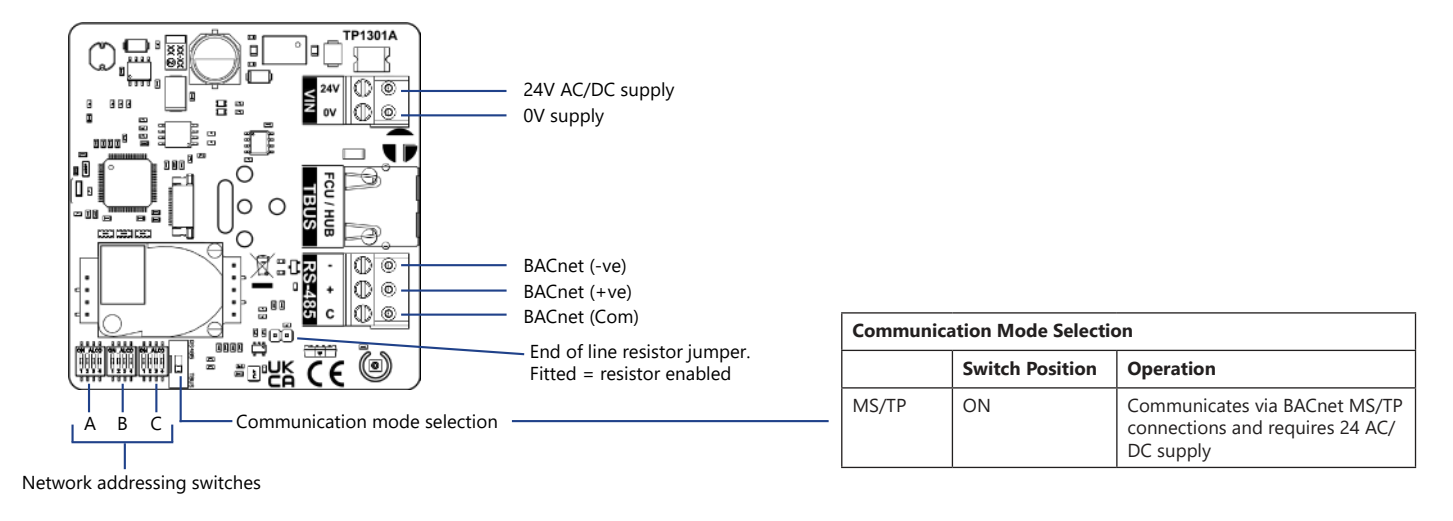

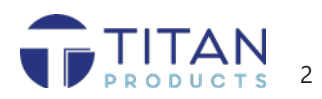

### **ENGINEER MENU**

Use the Engineer Menus or BACnet to configure the Rotary for your application needs. To enter the Engineer Menu press and hold the Rotary dial inwards for approx 10 seconds.

| [                                                                                                    | 1.                                                     |                                                                                                    |  |  |  |  |
|----------------------------------------------------------------------------------------------------|--------------------------------------------------------|----------------------------------------------------------------------------------------------------|--|--|--|--|
| Brightness                                                                                                    | Auto                                                   | Uses the ambient light sensor to automatically adjust display brightness                                                                                                    |  |  |  |  |
|                                                                                                    | Manual                                                 | Manually adjust display brightness between 10 and 100%                                                                                                    |  |  |  |  |
| Setpoint Limit                                                                                                    | Min Set Point                                          | Adjust the minimum setpoint adjustment range (0-50°C)                                                                                                    |  |  |  |  |
|                                                                                                    | Max Set Point                                          | Adjust the maximum setpoint adjustment range (0-50°C)                                                                                                    |  |  |  |  |
|                                                                                                    | Default SP                                             | Default setpoint on power up is 21°C (range is 0-50°C)                                                                                                    |  |  |  |  |
| HALO Mode<br>The HALO I ED light ring can be                                                                                                    | Heat / Cool                                            | Heat / Cool mode is written to the Rotary via the BMS<br>Red LED = Heating active<br>Blue LED = Cooling active                                                                                                    |  |  |  |  |
| configured to indicate if the space<br>is in a heating or cooling, or when<br>CO2 monitoring is used the HALO<br>can be used for CO2 indication. | CO2 Mode<br>(requires CO2 model)                       | The Halo LED colour thresholds can be altered over BACnet.<br>As a factory default the LED settings are set to:<br>Green: Less than 1000 ppm<br>Yellow: between 1000-1500 ppm<br>Red: Higher than 1500 ppm                                                                                                |  |  |  |  |
|                                                                                                    | Off                                                    | As default the unit is supplied with the HALO off                                                                                                    |  |  |  |  |
| Fan Adjust                                                                                                    | Show all                                               | Displays Low, Medium, High & Auto fan speed user selections                                                                                                    |  |  |  |  |
|                                                                                                    | Hide Auto                                              | Removes Auto from the user selections, only showing Low,<br>Medium, High                                                                                                    |  |  |  |  |
|                                                                                                    | Hide                                                   | Hides fan options completely from the interface                                                                                                    |  |  |  |  |
| Run Mode                                                                                                    | Show all                                               | Enables run mode with options for Auto, On & Off                                                                                                    |  |  |  |  |
|                                                                                                    | Hide Auto                                              | Removes Auto from the user selections, only showing On & Off                                                                                                    |  |  |  |  |
|                                                                                                    | Hide                                                   | Hides mode options completely from the interface                                                                                                    |  |  |  |  |
| Comfort Mode                                                                                                    | Show all                                               | Enables comfort mode with options for combined Heat/Cool<br>(Auto), Heat Only & Cool Only                                                                                                    |  |  |  |  |
|                                                                                                    | Hide Auto                                              | Removes Auto from the user selections, only showing Heat Only & Cool Only                                                                                                    |  |  |  |  |
|                                                                                                    | Hide                                                   | Hides comfort mode options completely from the interface                                                                                                    |  |  |  |  |
| Display                                                                                                    | Temperature<br>Humidity<br>CO2 (requires CO2<br>model) | As default all environmental monitoring parameters are displayed,<br>but the Rotary can be configured to display any combination, or<br>none at all. If no parameters are selected then the Set Point Adjust<br>menu will display on wake.<br>Any non-displayed parameters are still exposed over BACnet. |  |  |  |  |

### **CO**2

#### For CO2 variant only

#### Automatic Background Calibration (ABC):

The CO2 variant is supplied pre-calibrated and will auto calibrate every 7 days thereafter using automatic background calibration. To maintain calibration and long-term accuracy stability, the sensor should be exposed to low, unoccupied CO2 levels (typically 400ppm) at least once every 7 days.

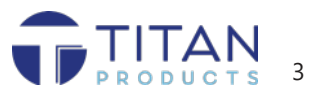

## INSTALLATION AND MAINTENANCE

- The interface must be installed by a competent and suitably qualified person and maintained within its stated operating environment
- The interface should be mounted in the space at approximately 1.5m from floor level.
- Mount away from the effects of direct sunlight, radiators and supply air ducts.
- Communication cables should be segregated from any mains carrying conductors and electrical noise emitting equipment such as fluorescent lighting.

- Ensure correct screw sizes are used.
- The interface should be installed after the space has been plastered, decorated and any flooring fitted.
- Do not spray any liquid or cleaning products directly onto the ventilated housing.
- Do not obstruct air flow vents.
- **Do not** blow directly on to the CO2 cell within the unit (if fitted), this can damage the cell membrane and could cause incorrect readings.

#### NETWORK ADDRESSING (WHEN USED AS A BACNET MS/TP DEVICE)

# BACnet Baud Rate SW1 Setting SW2 Setting SW3 Set

**BACnet Baud Rate Settings (Switch A):** 

| BACnet Baud Rate | SW1 Setting<br>Position | SW2 Setting<br>Position | SW3 Setting<br>Position | SW4 Setting<br>Position |
|------------------|-------------------------|-------------------------|-------------------------|-------------------------|
| 9600             | OFF                     | OFF                     | OFF                     | OFF                     |
| 19200            | OFF                     | OFF                     | ON                      | OFF                     |
| 38400            | OFF                     | OFF                     | OFF                     | ON                      |
| 76800            | OFF                     | OFF                     | ON                      | ON                      |

#### BACnet MAC Address Settings (Switches B & C):

|                    | Switch B   |            |            |            |   | Switch C    |             |             |              |
|--------------------|------------|------------|------------|------------|---|-------------|-------------|-------------|--------------|
| Address<br>example | SW1<br>(1) | SW2<br>(2) | SW3<br>(4) | SW4<br>(8) |   | SW1<br>(16) | SW2<br>(32) | SW3<br>(64) | SW4<br>(128) |
| 1                  | ON         | OFF        | OFF        | OFF        |   | OFF         | OFF         | OFF         | OFF          |
| 2                  | OFF        | ON         | OFF        | OFF        | ] | OFF         | OFF         | OFF         | OFF          |
| 3                  | ON         | ON         | OFF        | OFF        | ] | OFF         | OFF         | OFF         | OFF          |
| 4                  | OFF        | OFF        | ON         | OFF        | 1 | OFF         | OFF         | OFF         | OFF          |
| 5                  | ON         | OFF        | ON         | OFF        | ] | OFF         | OFF         | OFF         | OFF          |
| 10                 | OFF        | ON         | OFF        | ON         | 1 | OFF         | OFF         | OFF         | OFF          |
| 15                 | ON         | ON         | ON         | ON         | ] | OFF         | OFF         | OFF         | OFF          |
| 20                 | OFF        | OFF        | ON         | OFF        | ] | ON          | OFF         | OFF         | OFF          |
| 50                 | OFF        | ON         | OFF        | OFF        | ] | ON          | ON          | OFF         | OFF          |
| 100                | OFF        | OFF        | ON         | OFF        | ] | OFF         | ON          | ON          | OFF          |
| 127                | ON         | ON         | ON         | ON         | ] | ON          | ON          | ON          | OFF          |

#### Note

Switches use Binary to set device BACnet MAC address.

Value achieved by adding relevant switch values together. See examples in table.

Switches all OFF or all ON are not valid settings for addressing.

Max MAC address for BACnet systems is 127.

Address 0 is not valid.

BACnet Device ID = Set MAC address prefixed with 151, for example MAC address 100 would equate to a Device ID as 151100. It is recommended this is altered during commissioning via BACnet communications once the device is discovered by the BMS. It is recommended to set the network addresses prior to powering up the device.

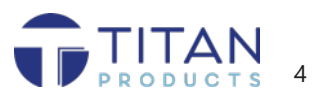